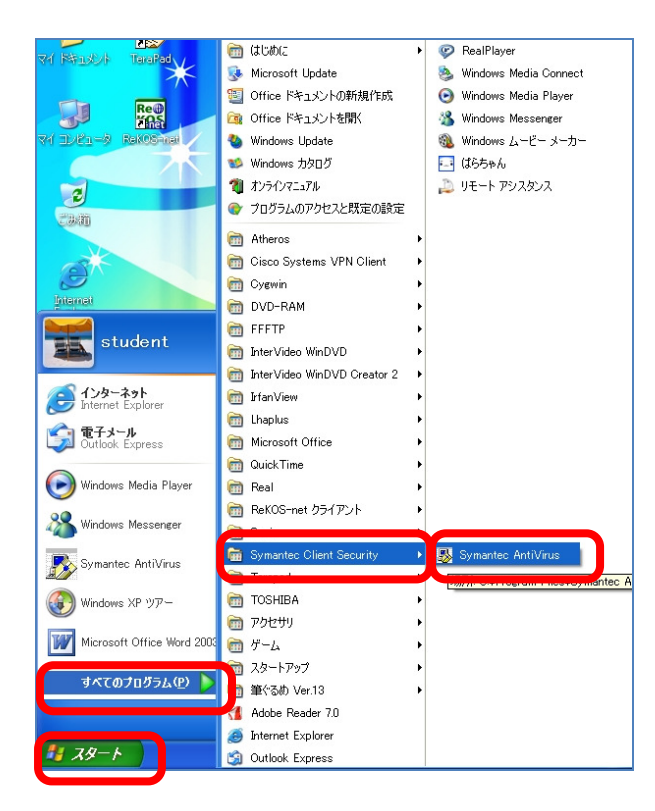

| ウイルス対策ソフト            |  |
|----------------------|--|
| Symantec AntiVirus の |  |
| 定義ファイルを更新するには、       |  |

- ① [スタート]
  - ー[すべてのプログラム(<u>P</u>)]
  - -[Symantec Client Security]
  - -[Symantec AntiVirus]

を起動します。

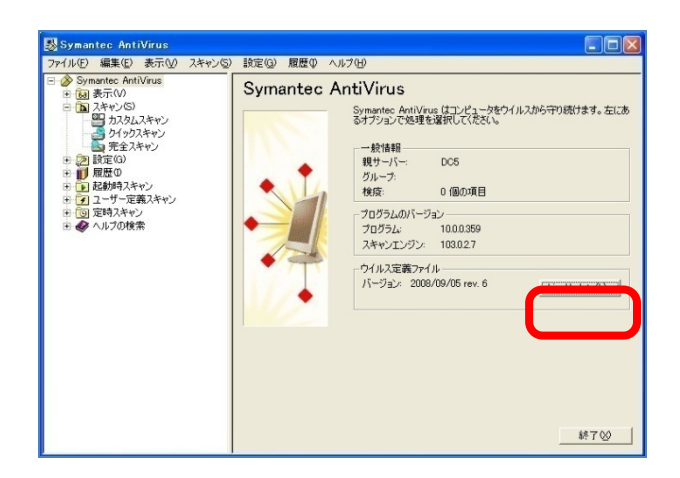

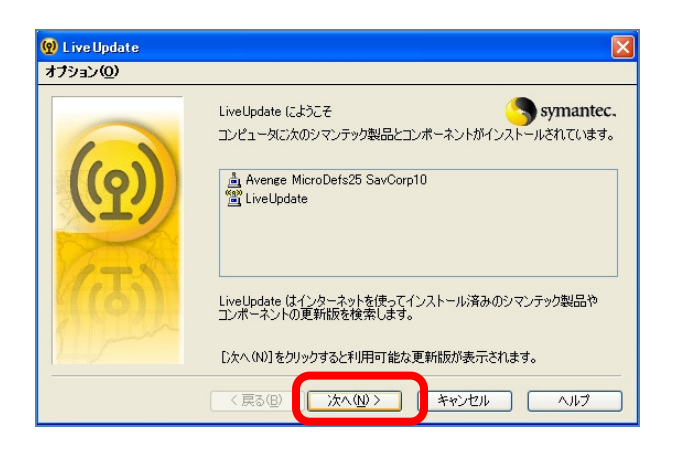

② [Symantec AntiVirus]
 -[LiveUpdate(<u>L</u>)...]を選択し、
 LiveUpdateを開始します。

③ [Symantec AntiVirus]
 –[次へ(N)>]を選択し、
 LiveUpdateを開始します。

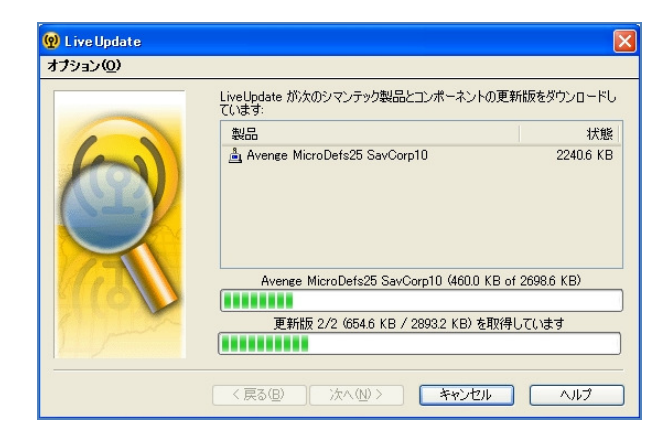

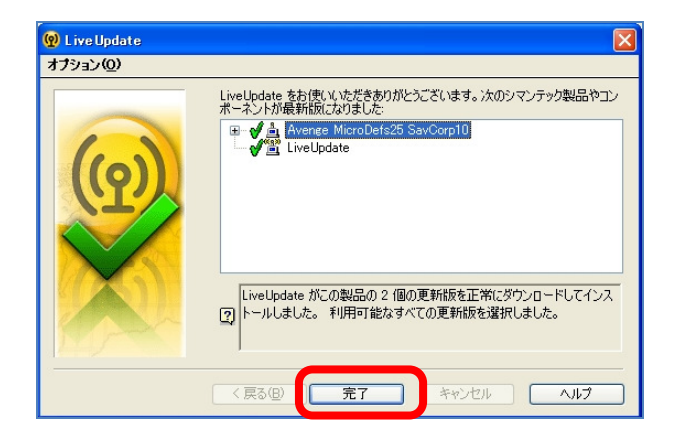

| ウイルス定義ファイルの更新中                   |       |
|----------------------------------|-------|
| しばらくお待ちください。ウイルス定義ファイルを更新していま    | 55%   |
| LiveUpdate の動作の完了後、コンピュータは最も新種のウ | す。    |
| 対しても保護されます。                      | ウイルスに |

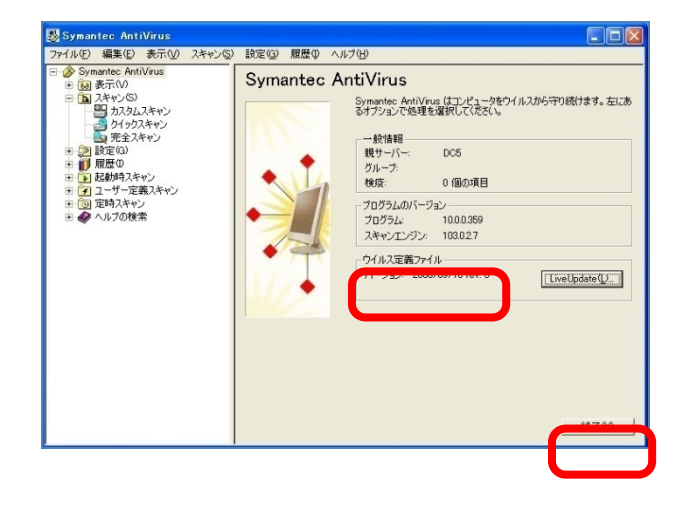

④ [LiveUpdate]実行中は、 しばらくそのままでお待ちください。

⑤ [LiveUpdate]作業が終了後、[完了]を選択します。

- ⑥ [LiveUpdate]が終了後、
  [ウイルス定義ファイルの更新中]が
  行われますので
  しばらくそのままでお待ちください。
- ⑦ [ウイルス定義ファイルの更新中]の 終了後、
   [ウイルス定義ファイル]が
   更新されていることを確認して、
   [終了(<u>×</u>)]を選択し、終了します。

また、定義ファイルを定期的に 更新させるには、 ⑧以降を設定してください。

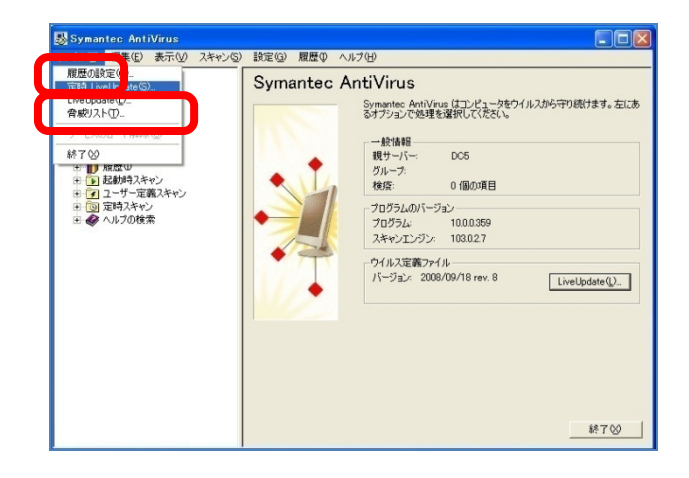

| ウイルス定義更新のスケジュール                                               |             |
|---------------------------------------------------------------|-------------|
| ウイルス定義の自動更新のスケジュールを設定します                                      | OK<br>キャンセル |
| ✓ 定時自動更新を有効にする(型)<br>フリルス定報を再通 並唯日 2000 (定要新します<br>入ケジュール(型)… |             |

| ウイルス定義 更新スケジ:                     | 1-11            |                                                                               |   |    |       |  |  |
|-----------------------------------|-----------------|-------------------------------------------------------------------------------|---|----|-------|--|--|
| ウイルス定義ファイルを更新する頻度とタイミングを選択してください。 |                 |                                                                               |   |    |       |  |  |
| ウイルス                              | 、定義 更新ス         | ケジュール                                                                         |   |    | 79727 |  |  |
| 「頻度<br>・ 日単位( <u>D</u> )          | -タイミング -        | )                                                                             |   | A) |       |  |  |
| ○ 月単位(M)                          | 時刻( <u>T</u> ): | 12:00                                                                         | - |    |       |  |  |
| ウイルス定義を毎日 1200 (。                 | 更新します           | 12:00<br>12:15<br>12:30<br>12:45<br>13:00<br>13:15<br>13:30<br>13:45<br>14:00 |   |    |       |  |  |

⑧ [ファイル(F)]
 -[定時 LiveUpdate(S)...]
 を実行します。

- ② [定時自動更新を有効にする(<u>D</u>)に
  チェックを入れ、
  [スケジュール(<u>S</u>)...]を選択します。
- ① [頻度]-[日単位(<u>D</u>)]を選択し、
  [タイミング]-[時刻(<u>T</u>):]に
  更新させる時間を選択します。
  例えば、『12:00』。
  設定後、[OK]を2回選択し、
  [終了(<u>X</u>)]を選択し、終了します。